# Javan GUI Scratchaajalle

# Graafisen ikkunan luonti

Aiemmin ohjelmoimme luokat ja metodit itse. Graafisia ohjelmia tehdessä kaikkea ei kannata tehdä itse, osan voi ottaa valmiina. Näitä "valmishahmoja", eli javaksi **olioita**, käytetään samoin kuin muitakin tekemiämme olioita. Javassa ikkuna itsessään on myös olio. Vertaa:

set = asettaa

title = otsikko size = koko

default = oletus
close = sulkea

exit = poistua

true = totta

get = saada

😑 😑 🖶 Haltija

visible = näkyvä

operation = toimenpide

content pane = sisältöruutu

| Olion luonti:             | Ikkunan luonti:                          |  |
|---------------------------|------------------------------------------|--|
| Kissa aatu = new Kissa(); | <pre>JFrame ikkuna = new JFrame();</pre> |  |

eli yhä kirjoitetaan: millainen mikä = mitä();

#### Ikkunaa luodessa pitää myös:

- kertoa ikkunan yläpalkkiin nimi .setTitle("Haltijapalvelu");
- kertoa koko
   .setSize(400,400);
- kertoa ohje sulkemiseen

   .setDefaultCloseOperation(JFrame.EXIT ON CLOSE);
- kertoa, että ikkuna on näkyvissä!
   .setVisible(true);
- valinnainen: myös ikkunan taustavärin voi kertoa .getContentPane().setBackground(Color.BLACK);

Tehtävä: Haltija\_1

Luo uusi java-projekti. Nimi voi olla vaikka "Haltijapalvelu". Anna NetBeansin luoda *Main Class* sen nimisenä kuin se ehdottaa. Pelissä tullaan tekemään haltijoiden tilauspalvelu.

#### Tehtävä: Haltija\_2

Luo syntyneen luokan (=tiedoston) main-metodissa ensin uusi JFrame-olio eli ikkuna.

NetBeans alleviivaa punaisella edellisen rivin, koska se ei tiedä miten JFrame tehdään. Importtaa JFrame:n teko-ohje tiedoston alussa, ennen public class Haltijapalvelu riviä: import javax.swing.JFrame;

Ikkunan luonnin jälkeen anna sille yllä ohjeessa mainitut komennot, jotta se tietää millainen sen tulisi olla. Huomaa, että komennon kirjoittaminen ei nyt riitä vaan se pitää antaa nimenomaan ikkunalle, siis tyyliin näin:

ikkuna.setTitle("Ikkunan nimi");

Käynnistä peli ja katso, että ikkuna myös syntyy. Huom! Sulje ikkuna, jotta voit testata peliä aina myös uudelleen.

Tehtävä: Haltija\_3

Muuta ikkunan koon asettavaa komentoa, jotta saat vieressä näkyvän muotoisen ikkunan.

### Ikkunakomponenttien lisäys

Ikkunaan voi lisätä sisältöjä, kuten Scratchissa esiintymislavalle voi lisätä hahmoja. Javassa esiintymislavalle pitää kylläkin antaa myös komento, että sen pitää ottaa hahmo vastaan lavalle.

Voisimme tehdä vaikka JLabelin, joka lisätään ( add=lisätä ) lavalle:

```
JLabel etiketti = new JLabel("Lava on huollossa.");
ikkuna.add(etiketti);
```

Jotta ohjelma ymmärtäisi mistä JLabelista ohjelmoija nyt puhuu, pitää tiedoston alussa myös käydä "lainaamassa" JLabelin (tai muiden esiteltävien luokkien) teko-ohje:

import javax.swing.JLabel;

JLabel on etiketti, jonka voi "liimata" ikkunaan. Ikkunaan voi lisätä myös muita komponentteja:

| Etiketti           | <pre>JLabel("Sitruunapippuri");</pre> |
|--------------------|---------------------------------------|
| Nappula            | <pre>JButton("Klikkaa tästä.");</pre> |
| Lyhyt tekstikenttä | <pre>JTextField();</pre>              |
| Pitkä tekstikenttä | <pre>JTextArea();</pre>               |

Tehtävä: Haltija\_4

- Kokeile vuorotellen miltä mikin komponentti näyttää ikkunassa. Luo siis ensin komponentti ja käske sitten ikkuna ottamaan se vastaan näkymään. Jos ikkunaan ei tule mitään, raahaa hiirellä se eri kokoiseksi. ▷ Java piirtää sen uudelleen.
- 2) Mitä tapahtuu, jos koitat laittaa ikkunaan kaksi komponenttia yhtä aikaa?
- 3) Miten lyhyt ja pitkä tekstikenttä eroavat toisistaan? Vinkki: Koita kirjoittaa niihin paljon tekstiä.

# Kokonaisen kirjaston lainaaminen

Äsken jouduit koko ajan pyytämään ohjelmallesi käyttöön eri luokkia, kuten JLabel, JTextField, ... Jos haluat kerralla pyytää käyttöön vaikka kaikki javan graafiseen käyttöliittymään liittyvät javaxkomponentit, voit kirjoittaa tähden:

import javax.swing.\*;

Muista, että kaikki ohjelman käyttöön otettavat luokat pitää importata tiedoston alussa.

# Kuvat graafisessa käyttöliittymässä

Scratchissa hahmolla on kuva automaattisesti ja sitä voi vaihtaa asusteissa. Javassa asusteellekin pitää tehdä oma hahmo. Tämän hahmon nimi on Imagelcon (=kuvaikoni).

ImageIcon kuva = new ImageIcon("Tiedostonimi.png");

Yksi komponentti, joka ymmärtää kuvia on JButton. Kuvan luonnin lisäksi esim. nappulalle pitää myös antaa komento asettaa (=set) kuva käyttöön.

komennettavaHahmo.setIcon(kuva);

Lisenssi: CC BY-NC-SA Tekijänä: Jenna Tuominen

#### Tehtävä: Haltija\_5

Poista alkuun muut komponentit ikkunasta ja lisää nyt vain yksi JButton, jossa voi lukea vaikka "Tilaa haltija". Anna JButton-oliolle fiksu nimi!

<u>Pikaisen testin jälkeen</u> lisää nappulalle kuva.

- Tee esim. Scratchissa kuva hahmon asusteissa.
- Muuta kuva lopuksi bittikarttamuotoon oikeasta alakulmasta.
- Klikkaa hahmoa hiiren oikealla painikkeella ja valitse "tallenna paikalliseen tiedostoon". Jos oikealla painikkeella klikkaus ei toimi, paina Shift-näppäin pohjaan ja klikkaa vasemmalla painikkeella.
- Tallenna kuva NetBeansProjects -kansion Haltijapalvelu-kansioon. (Ubuntun vieraskäyttäjäksi kirjautuneena se löytyy guest-kansiosta.)

Palaa ohjelmoinnin puolelle. Luo Imagelcon -hahmo ja komenna JButton -nappulaa asettamaan se kuvaksi.

Muuta ikkunan koko uuteen kuvaan sopivaksi ohjelman koodissa.

#### Bonus: Haltija\_6

Saatoit äsken luoda yhdellä rivillä kuva-hahmon ja käskeä nappulan toisella rivillä ottamaan se vastaan. Tämä ei ole välttämätöntä. Jos kuva vain kerran annetaan nappulalle ja ohjelma ei sen jälkeen välitä kuvasta, voidaan kuva luoda suoraan nappulalle. Kuvalle ei tarvitse tällöin antaa edes nimeä.

Luo siis kuva setIcon-komennon sulkujen sisällä.

# Automaattikäynnistys

Nyt on kyllä tyhmää, jos ikkunan kokoa pitää aina muuttaa, että se näkyy. Tehdään ohjelmastamme automaattikäynnistettävä eli javaksi Runnable. Ensin meidän pitää tutustua rajapintoihin.

### Rajapinnat

Rajapinnat ovat lupauksia siitä mitä joku hahmo voi tehdä. Esimerkiksi Orava voi luvata olevansa *keräilevä* tai ohjaaja voi luvata olla *avustava*. Mikään ei toki estä Oravaa lupaamasta moniakin asioita. Se voi olla keräilevän lisäksi avustava.

Lupaukset pitää kuitenkin määrittää tietokonetarkasti:

- minkä nimisen komennon hahmo ymmärtää
- mitä taustatietoja komentoon on määritelty
- mitä komento palauttaa
- voiko kuka vain antaa komennon vai vain hahmo itse, eli: public / private

Haltijapalvelussamme haluamme seuraavaksi tehdä Ikkunan, joka lupaa olevansa *ajettava* eli Runnable. Tämä luvataan näin:

```
public class Ikkuna implements Runnable {
}
```

Tyhjä lupaus ei tietokoneelle riitä. Runnable-lupaukseen on määritelty, että lupauksen tekevän luokan pitää sisältää run -komento:

```
public void run() {
}
```

Mitä komennossa tehdään ei run -komentoa kiinnosta, mutta me haluamme luoda siinä ikkunan.

| Tehtävä: Haltija_7                                                                                                    |                                                                                                    |  |  |
|----------------------------------------------------------------------------------------------------|----------------------------------------------------------------------------------------------------|--|--|
| Luo projektiin uusi "Ikkuna" -luokka, joka lupaa olevansa Runnable. Tee sille run -metodi.                                                                                                    |                                                                                                    |  |  |
| <ul> <li>✓ Source Packages</li> <li>✓ Altijapalvelu</li> <li>✓ Source Packages</li> <li>✓ Altijapalvelu</li> <li>✓ Haltijapalvelu</li> <li>✓ Hal New</li> <li>✓ Folder</li> <li>✓ Libraries</li> </ul>                       |                                                                                                    |  |  |
| Kun koodissa ei ole punaisia alleviivauksia, <b>siirrä</b> koko<br>graafisen ikkunan luonti Haltijapalvelu-luokan main -<br>metodista tämän uuden luokan run -metodin sisään.<br>Lopputuloksen pitäisi näyttää noin tältä -> | kun vastaanotan run v<br>luo klooni kohteesta JFrame v<br>lähetä setSize ym. v<br>luo klooni kohteesta JButton v<br>luo klooni kohteesta Imagelcon v<br>lähetä setlcon v<br>lähetä add(nappula) v |  |  |
| Nyt ohjelma ei toimi, koska Haltijapalvelu ei käynnistä Ikkuna-luokkaa. Jatketaan siis materiaalissa eteenpäin.                                                                                                    |                                                                                                    |  |  |

## SwingUtilities

SwingUtilities on luokka, joka osaa mm. käynnistää luotettavasti graafisia käyttöliittymiä, jotka sisältävät Runnable -lupauksen run -metodin.

Tyypillisesti olemme tehneet aina uuden (=new) "kloonin" eli olion, kun olemme tehneet esim. JFrameja, JButtoneita ja Imagelconeita. SwingUtilities on kuitenkin *staattinen* luokka eli se lymyilee aina lähistöllä ja odottaa, jos sille tulisi komentoja. Sille voi siis antaa komentoja ihan vain mainitsemalla ensin sen nimen: SwingUtilities.

Kuvitellaan, että olemme luoneet Esiintymislava -luokan, joka on Runnable:

```
public class Esiintymislava implements Runnable {
    //tänne on ohjelmoitu mm. run-metodi
}
```

Komento, jolla saamme SwingUtilities luokan käynnistämään käyttöliittymämme (main-metodissa):

SwingUtilities.invokeLater( new Esiintymislava() );

Tehtävä: Haltija\_8

Laita Haltijapalvelu-luokan main-metodin sisään, eli Scratchin vihreän lipun alle, invokeLater-komento. Laita käynnistettäväksi sulkujen sisään uusi Ikkuna-klooni.

Testaa, että Haltijapalvelu käynnistyy.

# Kuuntelijat = Listener

Nappulan löytyminen ei riitä. Sitä voi painella, mutta mitään ei tapahdu. Javassa meidän pitää lisätä nappulalle kuuntelija, jotta ohjelma ymmärtää, että nappulaa oikeasti pitää tarkkailla.

Kuuntelijoita on moneen eri tarkoitukseen, tässä muutama:

| ActionListener      | Kuuntelee mm. nappuloiden tapahtumia (=action).                                           |
|---------------------|-------------------------------------------------------------------------------------------|
| MouseListener       | Kuuntelee hiiren klikkauksia ja hiiren saapumista/<br>lähtemistä esim. nappulan alueelta. |
| MouseMotionListener | Kuuntelee hiiren liikettä (=motion).                                                      |
| MouseWheelListener  | Kuuntelee hiiren rullan (=wheel) pyörimistä.                                              |
| KeyListener         | Kuuntelee näppäimistöä. (JTextField tai JTextArea eivät tarvitse tätä.)                   |
| ComponentListener   | Kuuntelee mm. ikkunan siirtoja.                                                           |

## Kuuntelijoiden käyttö

Kaikki äsken mainitut kuuntelijat ovat oikeasti vain rajapintoja, eli listoja lupauksista. Jos haluamme oikeasti kuunnella nappulan klikkauksia, meidän tulee tehdä luokka, joka osaa tehdä kaikki ActionListenerin määrittämät lupaukset.

1) Uuden luokan tulee luvata olevansa ActionListener:

```
import java.awt.event.*;
public class NappulaKuuntelija implements ActionListener {
}
```

2) Uuden luokan tulee myös pitää lupauksensa. ActionListener-lupauksiin kuuluu tällä kertaa vain yksi metodi. Metodin sisällä voi sitten halutessaan suorittaa komentoja.

```
//nappulan klikkaus
public void actionPerformed(ActionEvent ae) {
}
```

## Bonus-tietoa: ActionEvent

actionPerformed (action = toiminto, perform = suorittaa, näytellä) komennon sisällä voi esimerkiksi
tulostaa tekstiä system.out.println("Minua klikattiin."); tai luoda uuden kissan new
Kissa("Mauku").

Klikkauksesta syntyvä tapahtuma voi myös ensin kysyä lisää tietoa tapahtumasta. Yllä olevassa esimerkissä actionPerformed-metodi saa taustatiedokseen ActionEvent -olion nimeltään ae. (event=tapahtuma) Siltä voi esimerkiksi kysyä klikkauksen parametreja:

System.out.println( ae.paramString() );

Erilaiset kuuntelijat antavat käytettäväksi erilaisia tapahtumia. Esimerkiksi MouseListener rajapinnan metodit antavat taustatiedoksi MouseEvent -olion. MouseEvent -oliolta voi pyytää mm. hiiren sijaintia suhteessa kuunneltavaan komponenttiin tai onko vaikka Shift-painettuna, jolloin hiiren klikkaus voi tarkoittaa eri asiaa.

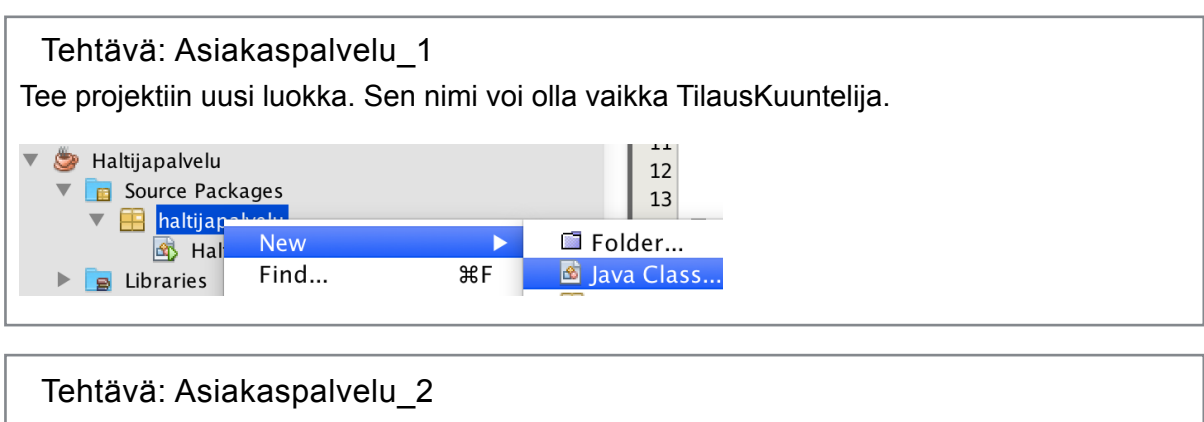

Kirjoita luokan määritelmään (public class -rivi), että se lupaa olla ActionListener.

Netbeans alleviivaa nyt luokan nimen, koska se ei täytä lupaustaan. Klikkaa hehkulamppua rivin vasemmassa laidassa ja valitse "Implement all abstract methods".

Poista Netbeansin automaattisesti kirjoittamasta metodista throw new -rivi.

Tehtävä: Asiakaspalvelu\_3

Jos kuuntelijan metodit ovat tyhjät, ne eivät tietenkään tee mitään vaikka jotakin tapahtumia kuultaisiinkin.

Kirjoita actionPerformed -metodiin { } -sulkujen väliin haluamasi viestin tulostus.

kun vastaanotan actionPerformed 🔻

sano Palvelussamme on juuri nyt ruuhkaa.

## Bonus-tietoa: @Override

Kun luokkaan kirjoitetaan metodeita, jotka täyttävät rajapinnan määrittämiä lupauksia tai korvaavat jonkun perityn luokan metodin (tästä lisää myöhemmin), niiden alkuun on tapana kirjoittaa @override -rivi. Sen tarkoitus on muistuttaa ohjelmoijalle, että alla oleva metodi täyttää jonkin lupauksen tai korvaa jonkin aiemman luodun metodin.

#### Bonus-tietoa: throw new Exception

Äskeisen tehtävän aikana Netbeans loi tekemiinsä metodeihin throw new

UnsupportedOperationException -rivejä. Suora käännös olisi, että java tällöin heittää uuden tukemattoman toimenpiteen poikkeuksen. Ohjelmaa suoritettaessa välillä syntyy virheitä vahingossa, mutta niitä voi myös tarkoituksella luoda, tai siis *heittää* kuin kapuloita rattaisiin. Aiemmat ohjelmamme ovat usein kaatuneet tällaisiin virheisiin, mutta graafiset käyttöliittymät voivat usein selvitä niistä. Tällöin ne voivat kylläkin olla näkyvissä vaikka jokin niiden sisällä olisikin jo pahasti rikki.

Halutessasi voit kokeilla heittää seuraavaa virhettä main-metodin invokeLater-komennon jälkeisellä rivillä:

throw new NullPointerException("Ähäkutti.");

Virheitä voi luoda, mutta ohjelman voi myös ohjelmoida varautumaan niihin. Tähän käytetään trycatch -menetelmää, eli ensin yritetään jotain (try) ja sitten otetaan koppi (catch), jos virhe syntyy. Virheillä on monia erilaisia nimiä, jotta koppia otettaessa erilaiset virheet voidaan ratkaista erilailla.

## Kuuntelijan lisääminen ohjelmaan

Kuuntelijan luokan tekeminen ei riitä. Kuuntelijasta pitää 1) luoda olemassa oleva klooni ja 2) se pitää lisätä jollekin aiemmin luodulle ikkunan komponentille. Esimerkiksi näin:

```
JButton nappula = new JButton("Olen kissa.");
NappulaKuuntelija kuuntelija = new NappulaKuuntelija();
nappula.addActionListener(kuuntelija);
```

#### Tehtävä: Asiakaspalvelu\_4

**Ikkuna** -luokassa ikkuna luodaan tällä hetkellä **run** -metodissa. JButton -nappulan kuvan lisäyksen (setIcon) jälkeen luo uusi TilausKuuntelija ja lisää se nappulalle. Tee ja lisää TilausKuuntelija, kuten edellisen esimerkin NappulaKuuntelija.

Käynnistä ohjelma ja testaa, että nappulaa klikatessa Netbeansin ohjelmansuoritusriville ilmestyy kuuntelijaan kirjoittamasi viesti.

# Pop up -viestit

Ohjelmien käyttäjät harvoin vilkuilevat konsolista ohjelmien kirjoittamia viestejä. Käyttäjille viestit kannattaakin antaa pop up -ikkunoissa.

Erilaisia pop up -ikkunoita:

(Ubuntussa ja Windowsissa ikkunat näyttävät erilaisilta)

|                | Toimitus                                                     | Vahvistus     |
|----------------|--------------------------------------------------------------|---------------|
| <b>Vertice</b> | Haltija saapuu junalla                                       | Tilaa haltija |
|                | ОК                                                           | No            |
|                |                                                              | _             |
| tDialog        | = syöttövuoropuhelu                                          |               |
| tDialog        | = syöttövuoropuhelu<br><sub>Tilaus</sub>                     |               |
| tDialog        | = syöttövuoropuhelu<br>Tilaus<br>Montako haltijaa tarvitset? |               |
| tDialog        | = syöttövuoropuhelu<br>Tilaus<br>Montako haltijaa tarvitset? |               |

Tällaisia pop-up -ikkunoita osaa tehdä JOptionPane. Se on myös staattinen luokka, joka vain lymyää ohjelman lähistöllä, siitä ei tarvitse tehdä oikeaa kloonia, jotta sitä voi komentaa.

| Yksinkertainen viesti (show = näyttää):                      |                      |                 |  |  |  |  |
|--------------------------------------------------------------|----------------------|-----------------|--|--|--|--|
| <pre>JOptionPane.showMessageDialog(null,</pre>               | "Haltija saapuu juna | lla.");         |  |  |  |  |
| Kaikkiin viesteihin voi myös lisätä otsikon ja viestityypin: |                      |                 |  |  |  |  |
| JOptionPane.showMessageDialog(null,                          | "Haltija matkalla.", | "Toimitus",     |  |  |  |  |
| <pre>JOptionPane.INFORMATION_MESSAGE);</pre>                 | Viesti               | Ikkunan otsikko |  |  |  |  |

```
Lisenssi: CC BY-NC-SA
```

#### Tehtävä: Asiakaspalvelu\_5

Ohjelmoi **Tilauskuuntelija** -luokkaan, että normaalin tekstin kirjoittamisen sijasta tehdäänkin pop up -ikkuna. Kirjoita haluamasi viesti *showMessageDialog* -kutsuun.

Testaa ohjelman toiminta.

Bonus: Asiakaspalvelu\_6

Viesti-ikkunan voi ohjelmoida myös niin, ettei alkuperäisessä ikkunassa työskentelyä voi jatkaa ennen kuin viestiin on vastattu.

Kun loimme viestin, sille annettiin "viesti", mutta myös null. null -viite (=nolla) tarkoitti, ettei viesti-ikkuna tiennyt mihin alkuperäiseen ikkunaan se liittyi. Sen tilalle voitaisiin kuitenkin kirjoittaa myös alkuperäisen ikkunan viite, jolloin se jäätyisi, kunnes vastaus on saatu. Tämän viitteen saa ActionEventilta. Se tietää aina mikä komponentti johti tapahtumaan:

```
public void actionPerformed(ActionEvent ae) {
    JOptionPane.showMessageDialog( (Component)ae.getSource(), "Heipä hei!" );
}
```

Testaa, että alkuperäinen ikkuna nyt todella muuttuu passiiviseksi kunnes viestiin vastataan.

## Bonus-tietoa: casting eli muuntelu

Edellisen tehtävän getSource (get=saada, source=lähde) -metodi antoi sen *objektin*, josta tapahtuma syntyi. showMessageDialog -tarvitsi kuitenkin *ikkunakomponentin* (component) viitteeksi. Onneksi nappulamme oli objektin lisäksi myös ikkunakomponentti, joten pystyimme muuntamaan annetun objektin komponentiksi.

(Component) jonkin toisen asian edessä on vähän niin kuin naamiaiset. Toiselle komponentille laitetaan ylle Component-vaate. Tämä ei tietenkään aina toimi, esimerkiksi nappulaamme ei voisi millään tavalla pukea (Kissa) -asusteeseen, koska se ei ole Kissa.

Pukeminen on aina mahdollista ohjelmakoodissa, mutta jos yhtä oliota koitetaan pukea vaatteeseen, johon se ei sovi, tulostuu konsoliin ClassCastException (luokan muunto poikkeus) ohjelman ollessa käynnissä. Ohjelma voi kaatua virheeseen tai vähintään alkaa toimia oudosti. Tämän johdosta luokkia muunnellessa tulee aina olla hyvin varma tekemisistään ja ohjelmaan on ehdottoman hyvä tällöin lisätä myös virheenkäsittely.